## Generowanie nowego hasła do protokołu PPPoE z poziomu konta eBOK

Aby skonfigurować połączenie PPPoE na swoim urządzeniu, musisz posiadać dane autoryzacyjne które otrzymałeś od operatora FineMEDIA. Jeżeli nie posiadasz tych danych możesz je wygenerować z poziomu konta eBOK bądź skontaktować się z działem technicznym FineMEDIA w celu ich uzyskania.

Jeśli zdecydujesz się na generowanie nowego hasła to zmiana ta jest nieodwracalna i dotychczasowe hasło zostanie zmienione. Jeżeli posiadasz urządzenie które ma wprowadzone aktualne dane, stracisz na nim dostęp do internetu.

## 1. Logowanie się do konta eBOK.

Otwórz dowolną przeglądarkę internetową, a następnie wpisz adres strony internetowej finemedia.pl. Po otwarciu strony przejdź do zakładki eBOK która znajduje się w prawym górnym roku ekranu.

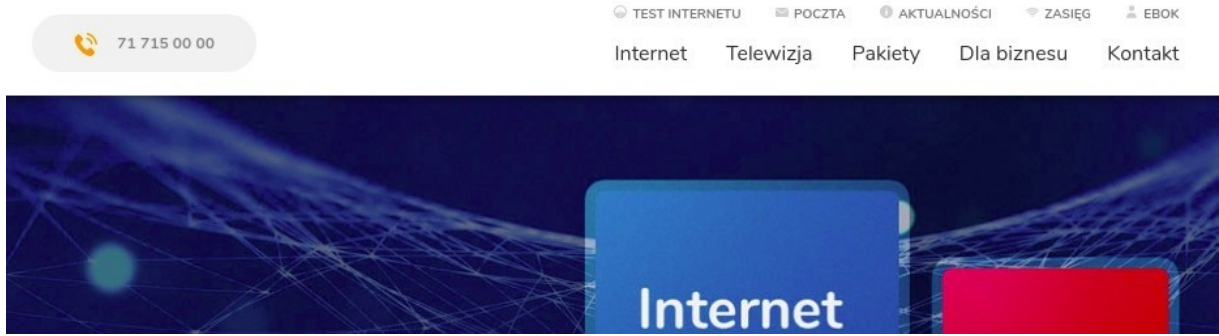

Strona internetowa finemedia.pl

Następnie zaloguj się na konto wpisując login oraz hasło. Login (nazwa użytkownika) to Twój adres email podany podczas podpisywania umowy bez nazwy domenowej np.

• email jankowalski@finemedia.pl więc nazwa użytkownika to jankowalski.

Jeżeli zapomniałeś hasła skorzystaj z opcji Zapomniałeś hasła? lub skontaktuj się z Biurem Obsługi Klienta.

|                                            | eBOK                                  |
|--------------------------------------------|---------------------------------------|
|                                            | eBOK - logowanie<br>Login: Hasło:     |
| ystemu lub wybrać jedną z poniższych opcji |                                       |
|                                            | Masz pytanie? Zadzwoń! (71) 78 33 626 |

Logowanie się do konta eBOK.

## 2. Zmiana hasła do protokołu PPPoE z poziomu konta eBOK.

Po poprawnym zalogowaniu się do konta eBOK przejdź do zakładki Internet, a następnie Informacje o usługach.

| e BOK                                                       |                                                             |     |                         |                             |                           |                   |
|-------------------------------------------------------------|-------------------------------------------------------------|-----|-------------------------|-----------------------------|---------------------------|-------------------|
| Ogólne                                                      | Internet                                                    |     | Telefon                 | Bramka SMS                  | Ustawienia                | Wyloguj           |
| Zalogov<br>Ostatnie                                         | » Informacje o usługach » Dodatkowy limit transferu!        | *   | tia.pl)                 |                             |                           |                   |
| Abonent:<br>Adres abonenta:                                 |                                                             |     |                         |                             |                           |                   |
| Indywidualny nur<br>ba                                      | mer konta<br>nkowego:                                       |     |                         |                             |                           |                   |
| Witamy w systemie <b>eBOK</b><br>jak wiele możesz zrobic za | C - Twoim elektronicznym źró<br>a pomocą tego systemu.      | dle | informacji o usługach w | sieci FineMEDIA. Skorzystaj | z powyższych odnośników a | by dowiedzieć się |
| Saldo:<br>Twoje aktualne saldo wyr<br>(Wydrukuj formularz v | nosi: <b>0.00 zł</b> - dziekujemy za te<br><b>vpłaty</b> ») | erm | inowe wpłaty            |                             |                           |                   |
|                                                             | Strona głów                                                 | na  | konta eBOK widoczna     | a w momencie zalogowa       | nia się.                  |                   |

W kolejnym oknie zobaczysz podstawowe informacje na temat swojej usługi internetowej np. deklarowaną prędkość połączenia internetowego. Z tego poziomu możesz również wygenerować nowe hasło do protokołu PPPoE. Aby zmienić hasło wybierz Generuj nowe hasło.

| Usługa                                                                      | Przyznane adresy                                                                                     |
|-----------------------------------------------------------------------------|----------------------------------------------------------------------------------------------------|
| 11157) S-HIPER 1Gb ( nieokr.) ( 1048576Kbit / 1048576Kbit )<br>Cena brutto: | w 188.122.3.39 / Login: FMPPP_00     Ostatnio w sieci: :     Hasio usługi PPPoE Generuj nowe hasio » |

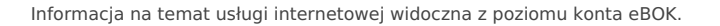

W momencie wybrania opcji generowania nowego hasła pojawi się poniższy komunikat. Zapoznaj się z nim i jeśli jesteś świadom skutków zmiany hasła naciśnij przycisk OK. Nowe hasło wraz z loginem zostaną wysłane na numer telefonu oraz adres email podany w systemie.

| C                                                                                                    | zy napewno kontynuować ?                                                                                                    | n |  |  |  |
|----------------------------------------------------------------------------------------------------|----------------------------------------------------------------------------------------------------|---|--|--|--|
| UWAGA: Zmiana hasła spowoduje natychmiastowe rozłączenie abonenta z sieci INTERNET. Ponowne połaczenie będzie możliwe dopiero po aktualizacji konfiguracji urządzeń dostępowych abonenta (routera lub komputera).<br>Operacja generowania nowego hasła jest nieodwracalna! |                                                                                                    |   |  |  |  |
| 5                                                                                                    | W momencie realizacji zlecenia, na wszystkie ZAUFANE adresy e-mail użytkownika oraz numery telefonów<br>komórkowych zostaną wysłane nowe dane autoryzacyjne. |   |  |  |  |
| Upewnij się że wśród zaufanych adresów e-mail oraz numerów telefonów znajdują się Twoje i tylko Twoje kontakty.<br>Dane można zobaczyc w menu <b>"Ustawienia" » "Zaufane kontakty"</b> .                                                                                   |                                                                                                    |   |  |  |  |
| Zaufane kontakty to nie te, które samodzielnie ustawiłeś w eBOK, zaufane konkty można zdefiniować tylko w trakcie<br>kontaktu z konsultantem BOK.                                                                                                    |                                                                                                    |   |  |  |  |
|                                                                                                    | OK Anuluj                                                                                                    | ] |  |  |  |

Komunikat widoczny w momencie generowania nowego hasła.

FineMEDIA

Zaktualizowano 14 czerwca 2022 16:38:40